## 移除廣告軟體

## 1.下載移除工具

學校首頁→常用下載→教務處→資訊組→移除工具(按右鍵,選另存連結,存在桌面)

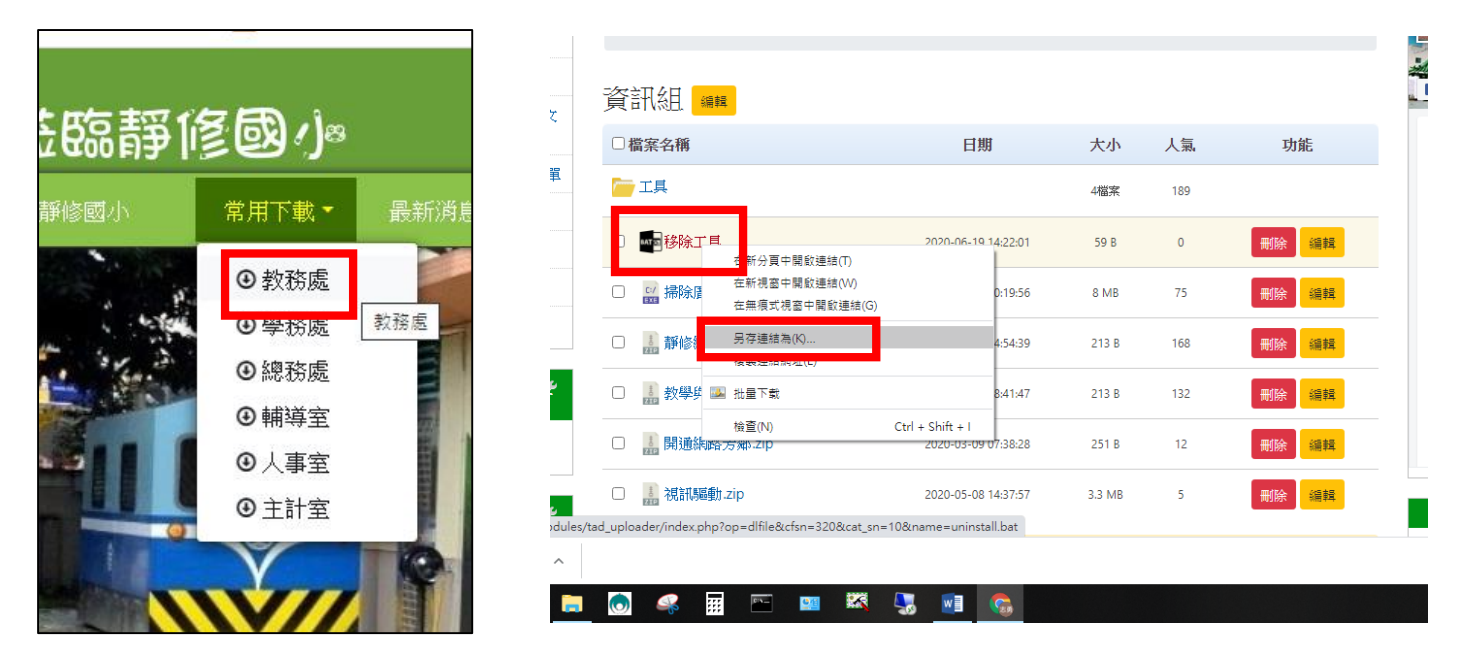

2.點兩下,執行下載回來在桌面的 Uninstall.bat,點「其他資訊」,按「仍要執行」

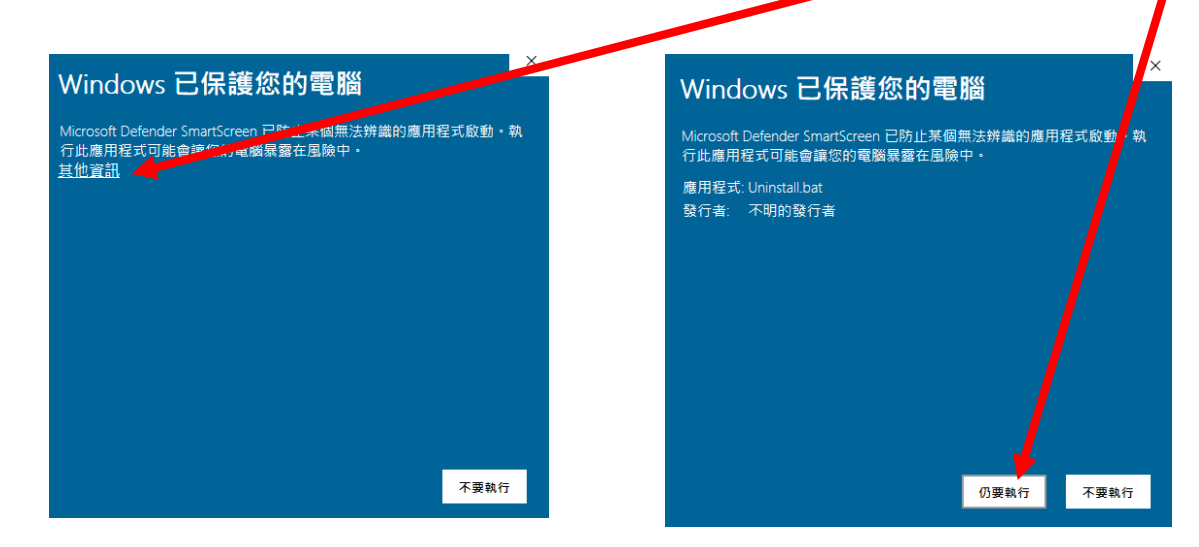

3.依步驟移除

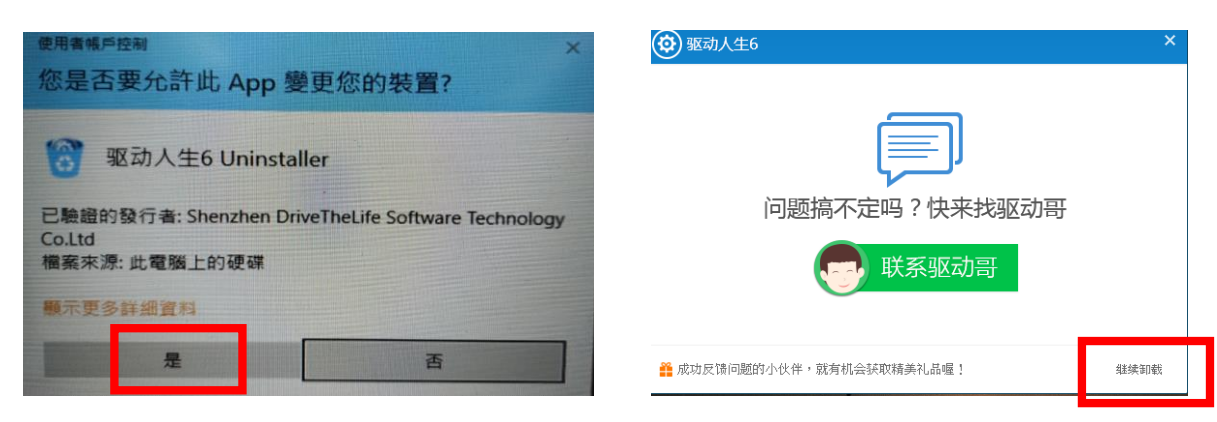

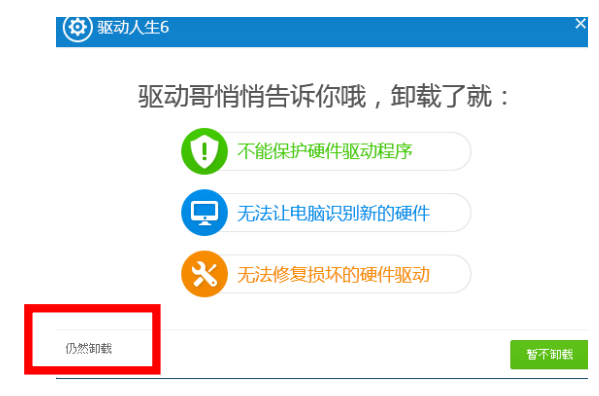

| 😧 驱动人生6       | x                                                       |
|---------------|---------------------------------------------------------|
| 亚动马哪里做得不好么,   | 求别抛弃                                                    |
| 没有解决问题 🗸 🗸    |                                                         |
| 占用系统资源        | 遇到很复杂的驱动问题,驱动哥可能<br>还处理不好,多多包涵,驱动哥可能<br>会努力学习提升自己,变得更加智 |
| 问题已解决,如果需要再安装 |                                                         |
| 其他            | NL ~                                                    |
| 软件不好用         | 开始卸载 7不卸载                                               |
|               | 71 91 40                                                |

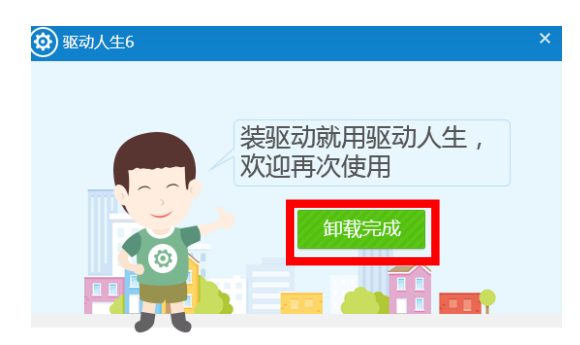